## A Handy Guide to Premiere Pro

Please note that this was made using Premiere Pro 2023. Newer and older versions might be slightly different – please use your eyes, brain and *Google* to figure out the slight changes.

### Create a project file

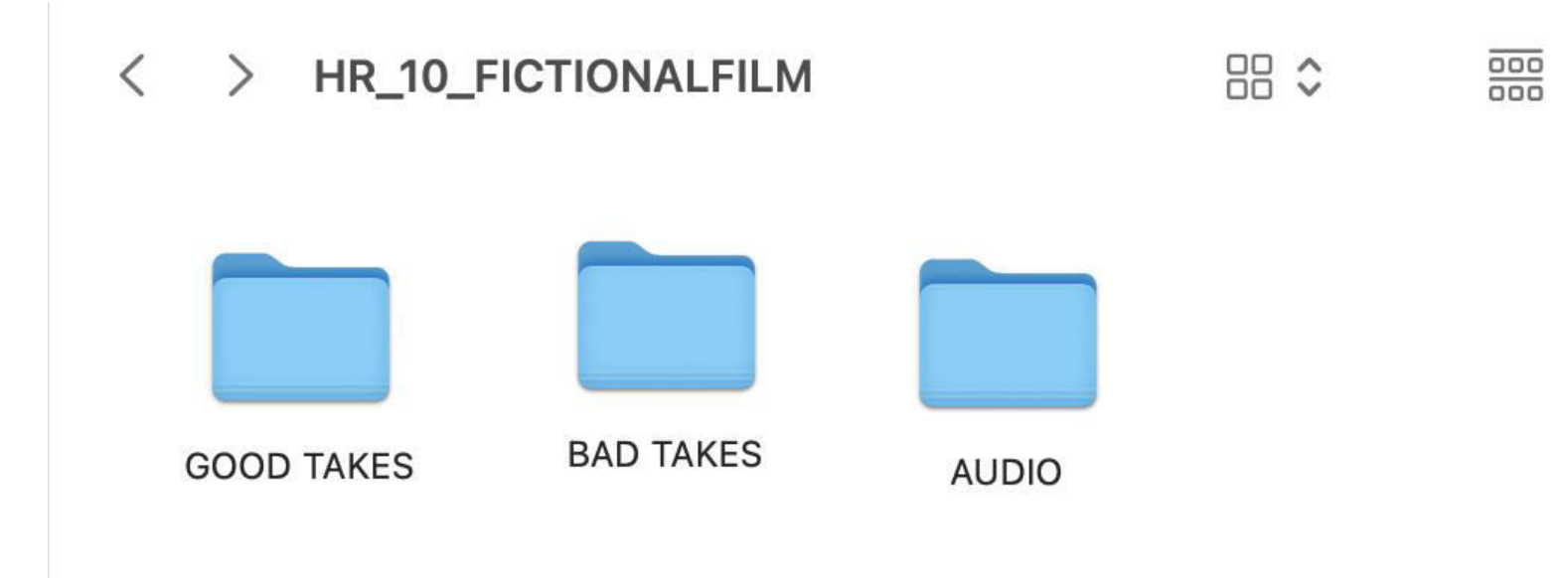

In files, create a folder with your initials, unit number and project name.

This folder should include ALL your good takes, your bad takes and any extra audio/sound FX you want to use.

### Create your project

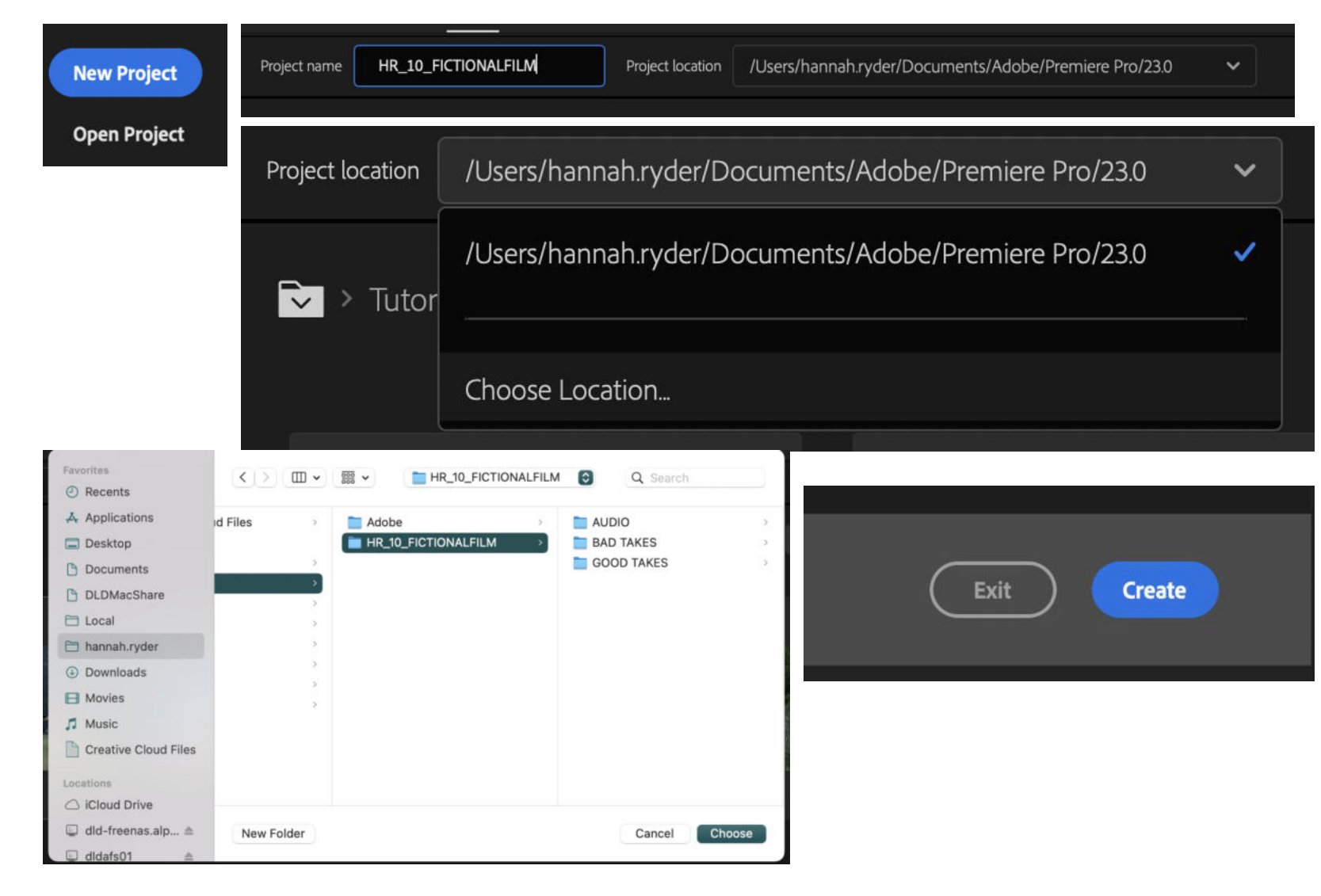

Create a new project with the **SAME NAME** as your folder.

#### Click **PROJECT LOCATION and CHOOSE LOCATION.**

Ensure the Premiere file is saving to the named folder *before* pressing create.

### Control your Workspace

| 🗯 Premiere P                | r <b>o</b> File | Edit | Clip  | Sequence   | Markers  | Graphics and Titles | View | Window                  | Help              |     |                                |            |
|-----------------------------|-----------------|------|-------|------------|----------|---------------------|------|-------------------------|-------------------|-----|--------------------------------|------------|
| •••                         | lmpor           | t Ed | it E> | kport      |          |                     |      | Workspace               | s                 | >   | All Panels                     | <b>TO1</b> |
|                             |                 |      |       |            |          |                     |      | Find Exten              | sions on Exchange |     | Assembly                       | 飞令2        |
| Source: (no clips) $\equiv$ | Effect Contr    | ols  | Audio | Clip Mixer | Metadata |                     |      | Extensions              |                   |     | Audio                          | 163        |
|                             |                 |      |       |            |          |                     |      | Extensions              |                   |     | Captions and Graphics          | 204        |
|                             |                 |      |       |            |          |                     |      | Maximize F              | rame              | \$` | Color                          | 飞合5        |
|                             |                 |      |       |            |          |                     |      | Audio Clin              | Effoot Editor     |     | Editing                        | 飞夺6        |
|                             |                 |      |       |            |          |                     |      | Audio Cip Effect Editor |                   |     | Effects                        | 飞合7        |
|                             |                 |      |       |            |          |                     |      | Audio Trac              | K Effect Editor   |     | Essentials                     | 75合8       |
|                             |                 |      |       |            |          |                     |      | Audio Clip              | Mixer             | 6 9 | Learning                       | 209        |
|                             |                 |      |       |            |          |                     |      | Audio Mete              | ers               |     | Libraries                      |            |
|                             |                 |      |       |            |          |                     |      | Audio Trac              | k Mixer           | 6   | Metalogging                    |            |
|                             |                 |      |       |            |          |                     |      | Effect Con              | trols             | ☆5  | Production                     |            |
|                             |                 |      |       |            |          |                     |      | Effects                 |                   | 合7  | Review                         |            |
|                             |                 |      |       |            |          |                     |      | Essential G             | raphics           |     | Text-Based Editing             |            |
|                             |                 |      |       |            |          |                     |      | Essential S             | ound              |     | Vertical                       |            |
|                             |                 |      |       |            |          |                     |      | Events                  |                   |     |                                |            |
|                             |                 |      |       |            |          |                     |      | History                 |                   |     | Reset to Saved Layout          | 100        |
|                             |                 |      |       |            |          |                     |      | Info                    |                   |     | Save Changes to this Workspace |            |
|                             |                 |      |       |            |          |                     |      | Learn                   |                   |     | Save as New Workspace          |            |
|                             |                 |      |       |            |          |                     |      | Libraries               |                   |     | Edit Workspaces                |            |
|                             |                 |      |       |            |          |                     |      | Lumetri Co              | lor               |     |                                |            |
|                             |                 |      |       |            |          |                     |      | Lumetri Sc              | opes              |     | import workspace from Projects |            |

To start, you want to be in the **EDITING** workspace. In the top panel click **WINDOW**, then **WORKSPACE** then **EDITING** 

### Insert your footage into the Premiere Pro Bin

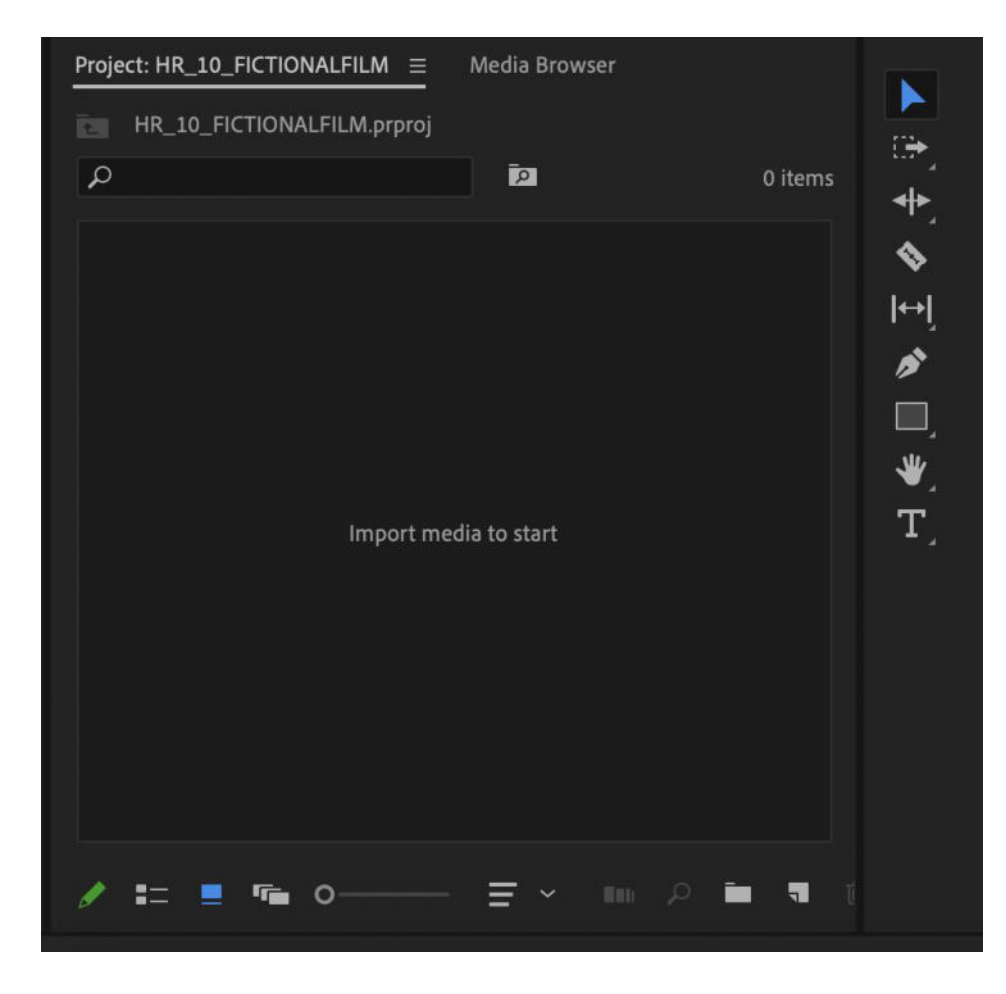

In the **BOTTOM LEFT** you have a **PROJECT BIN.** Import your footage here by **right clicking** *inside* **the bin** and then clicking IMPORT

| Project: HR_10_FICTIONALFILM = | Media Browser | Libraries | Info  | Effects           | Markers |
|--------------------------------|---------------|-----------|-------|-------------------|---------|
| HR_10_FICTIONALFILM.prproj     | Ā             |           | Paste | 9                 | t       |
|                                |               |           | New   | Bin<br>Search Bin |         |
|                                |               |           | New   | Item              | >       |
|                                |               |           | View  | Hidden            |         |
|                                |               |           | Impo  | rt                |         |

### Find and import your GOOD TAKES folder

| < > □ • □ •           | GOOD TAKES | Q Search      |
|-----------------------|------------|---------------|
| AUDIO                 | >          |               |
| BAD TAKES             | >          |               |
| GOOD TAKES            | >          |               |
| HR_10_FICTIONALFILM.p | rproj      |               |
|                       |            |               |
|                       |            |               |
|                       |            |               |
|                       |            |               |
|                       |            |               |
|                       |            |               |
|                       |            |               |
|                       |            |               |
|                       |            |               |
|                       |            |               |
|                       |            |               |
| Options               |            | Cancel Import |

You now have a **GOOD TAKES BIN** inside your PROJECT bin, with your footage inside. Now do this again for any extra audio files.

| Project: HR_10_FICTIONALFILM = | Media Browser | Libraries | Info | Effects | Markers      | »        |
|--------------------------------|---------------|-----------|------|---------|--------------|----------|
| HR_10_FICTIONALFILM.prproj     |               |           |      |         |              |          |
| ٩                              | Ĩ             |           |      |         | 1 of 1 items | selected |
|                                |               |           |      |         |              |          |
| GOOD TAKES 0 items             |               |           |      |         |              |          |
|                                |               |           |      |         |              |          |
|                                |               |           |      |         |              |          |
| / == = = 0                     | ≡ ~           |           |      | ilini 🎝 | 0 🖬 🖪        | Ŵ        |

### Drag and drop your footage into your sequence

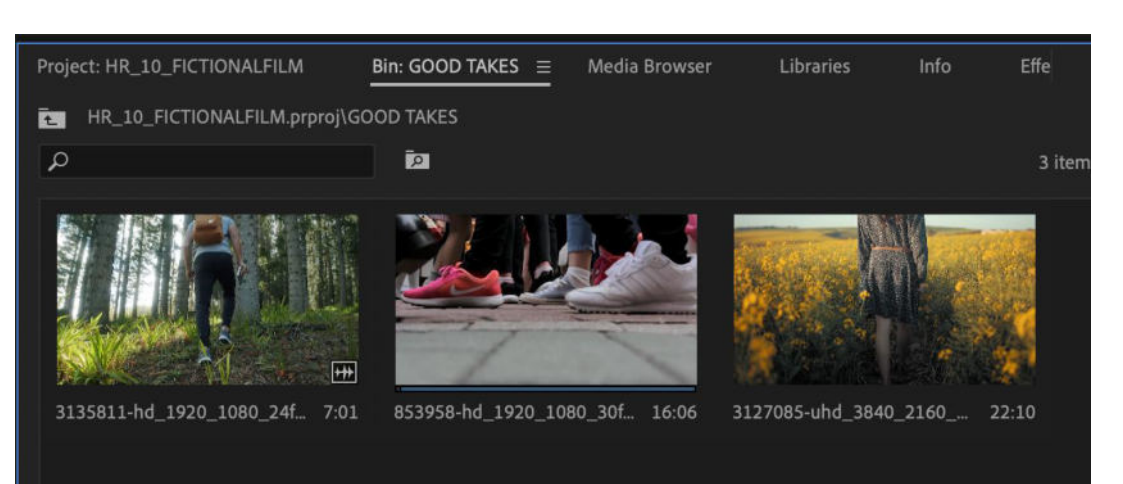

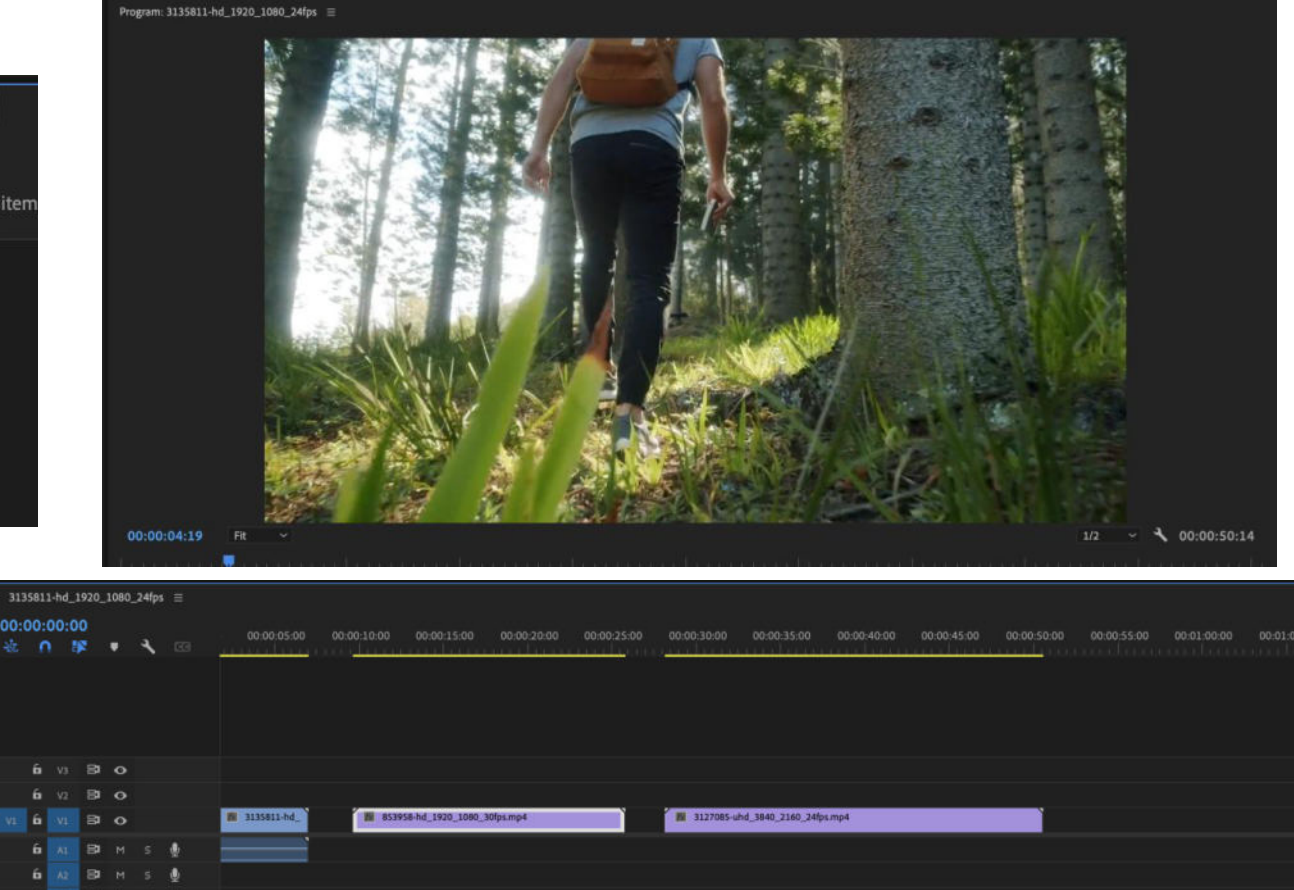

**Drag and Drop** your footage from the bin, into the sequence on the **RIGHT**.

You'll be able to see it in the **PLAY BOX** above the sequence bar.

# Don't want the whole clip? Cut it down before entering it into the sequence.

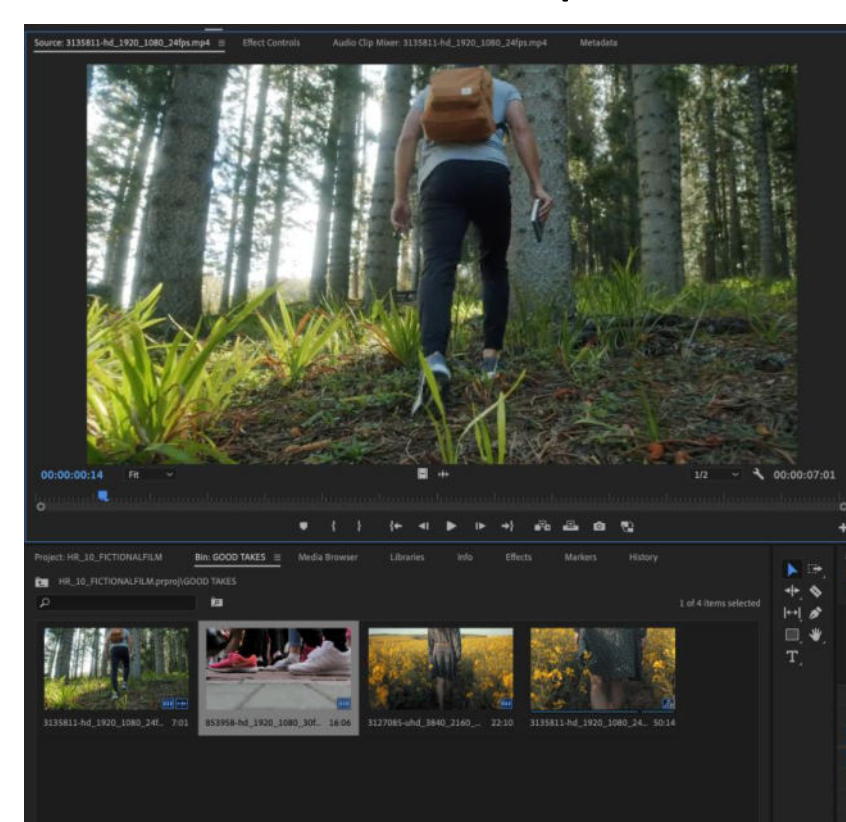

If you used a clapper board, make sure to cut this footage out before inserting the clip.

Clip on the clip in the **BIN.** It will appear in the **PLAY BOX** *above the bin.* 

Drag the **BLUE PLAYBACK ARROW** to the start of the clip and press play.

**PRESS I (for IN)** at the the moment you want the clip to start in your edit.

**PRESS O (for OUT)** at the the moment you want the clip to end in your edit.

It will create a *grey highlight* in the playback bar.

Now click the video in the PLAY BOX and **DRAG it into the sequence.** It will only take the section you have selected via IN and OUT.

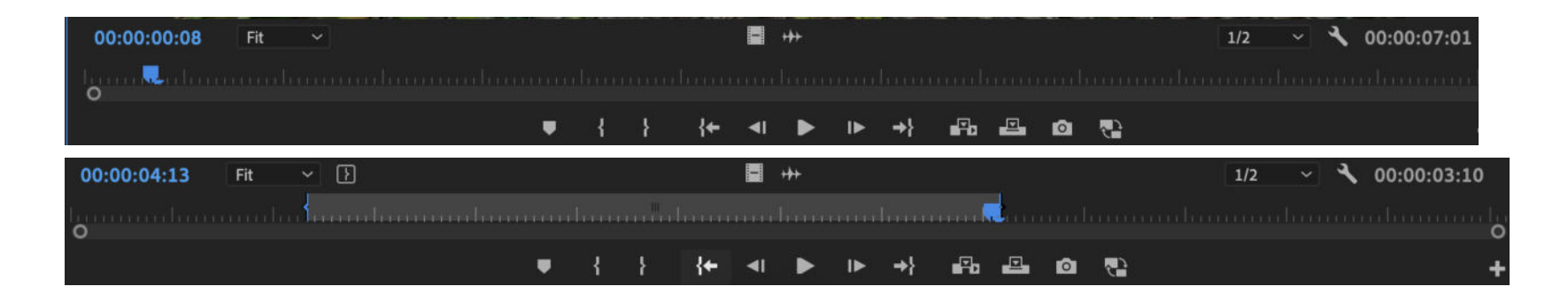

### **Basic Controls**

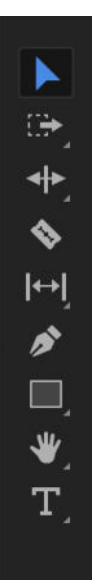

it

Arrow – selection tool Pen tool – control sound by clicking T – Text tool

Razor tool – Use to cut your shot into pieces by clicking it then clicking on your shot where you want to cut

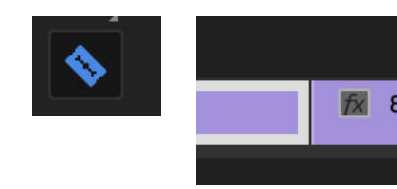

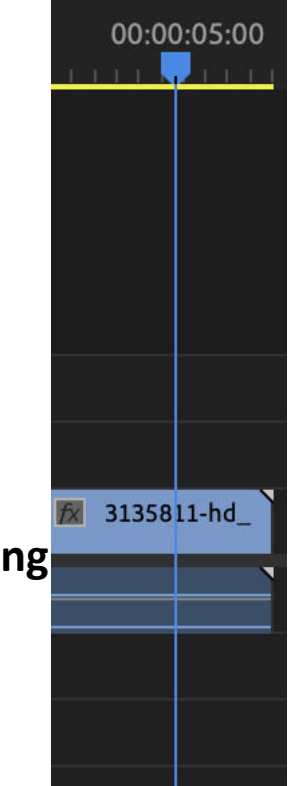

#### **BLUE PLAY HEAD** – drag this

along your sequence to change what you view in your PLAY BOX.

Click along the top line to move the PLAY HEAD without dragging it.

### Unlink sound and audio

| ~ | ' Enable |  |  |
|---|----------|--|--|
|   | Unlink   |  |  |
|   | 0        |  |  |

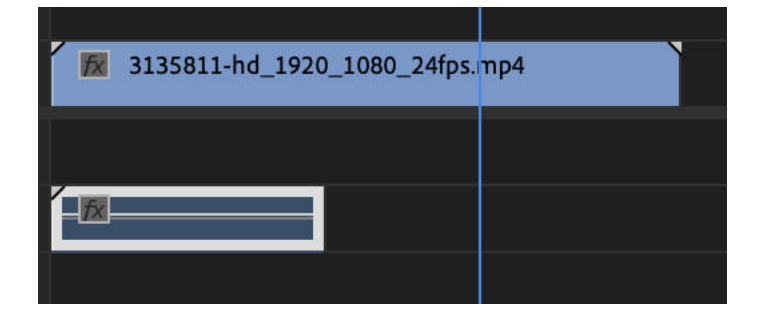

| 🕅 3135811-hc | _1920_1080_24fps.mp4 |  |
|--------------|----------------------|--|
| - <u>R</u>   |                      |  |
|              |                      |  |

Most video files will come with audio attached.

**UNLINK** them (so you can edit sound and visual separately) by **RIGHT CLICKING** on the audio and selecting **UNLINK** from the pop up menu.

You can now move, delete or cut Audio OR visual without editing the other file. This is how you make **L & J cuts.** 

# Now your footage is cut together, change your work space to <u>EFFECTS</u> – it should look like this.

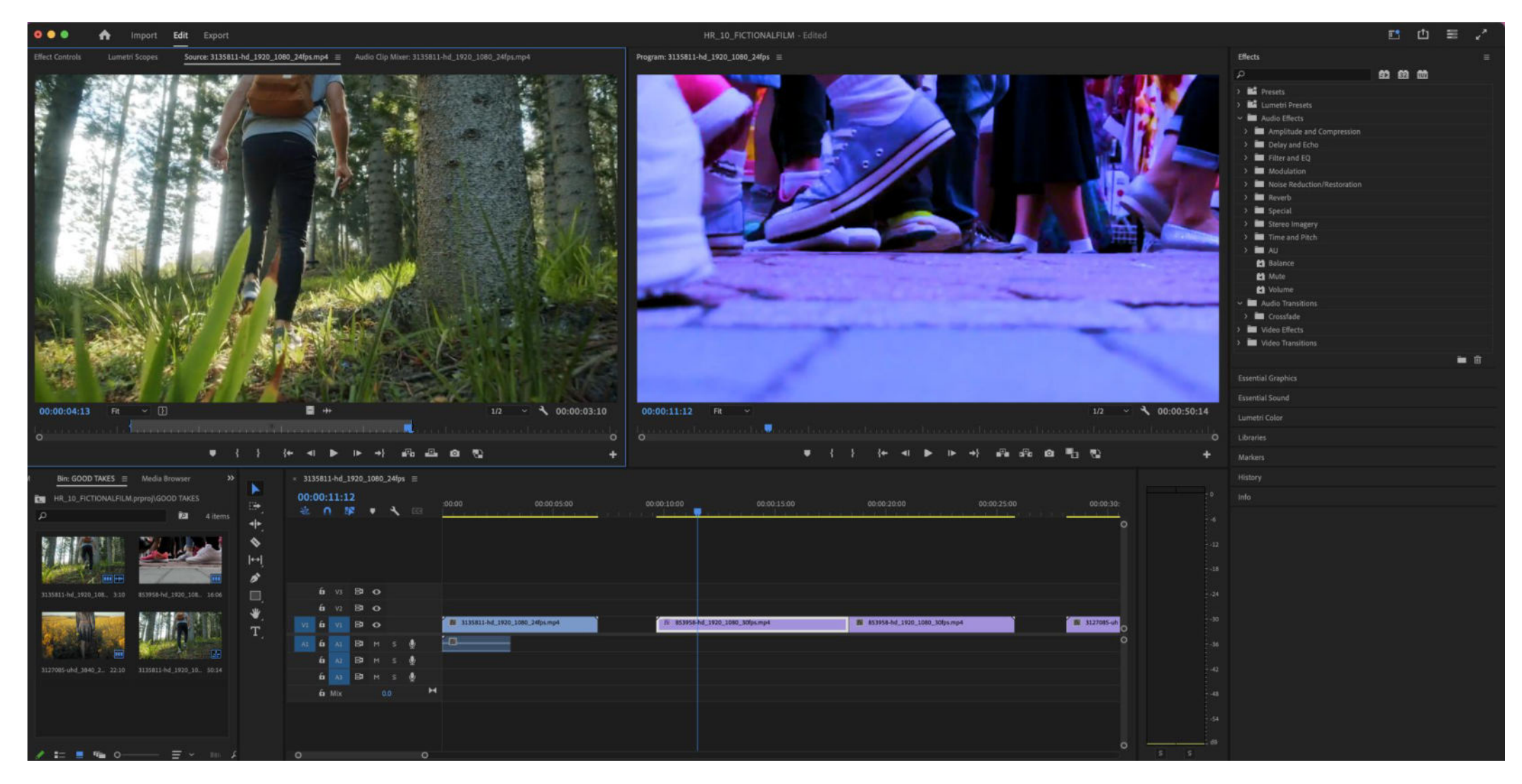

### Fix any messy or bas sound

| Essential       | Sound         |                                     |  |
|-----------------|---------------|-------------------------------------|--|
| Browse          | Edit          |                                     |  |
| 3135811-        | hd_1920_1080_ | 24fps.mp4                           |  |
| Preset:         |               |                                     |  |
|                 | Dialogue      | >                                   |  |
|                 | Music         | >                                   |  |
|                 | SFX           | >                                   |  |
| Assign<br>Audio | Ambience      | enable editing options based on the |  |
|                 |               | 🏴 Dialogue                          |  |
|                 |               | ♪ Music                             |  |
|                 |               | ₩ SFX                               |  |
|                 |               | 6 Ambience                          |  |
|                 |               |                                     |  |
|                 |               |                                     |  |

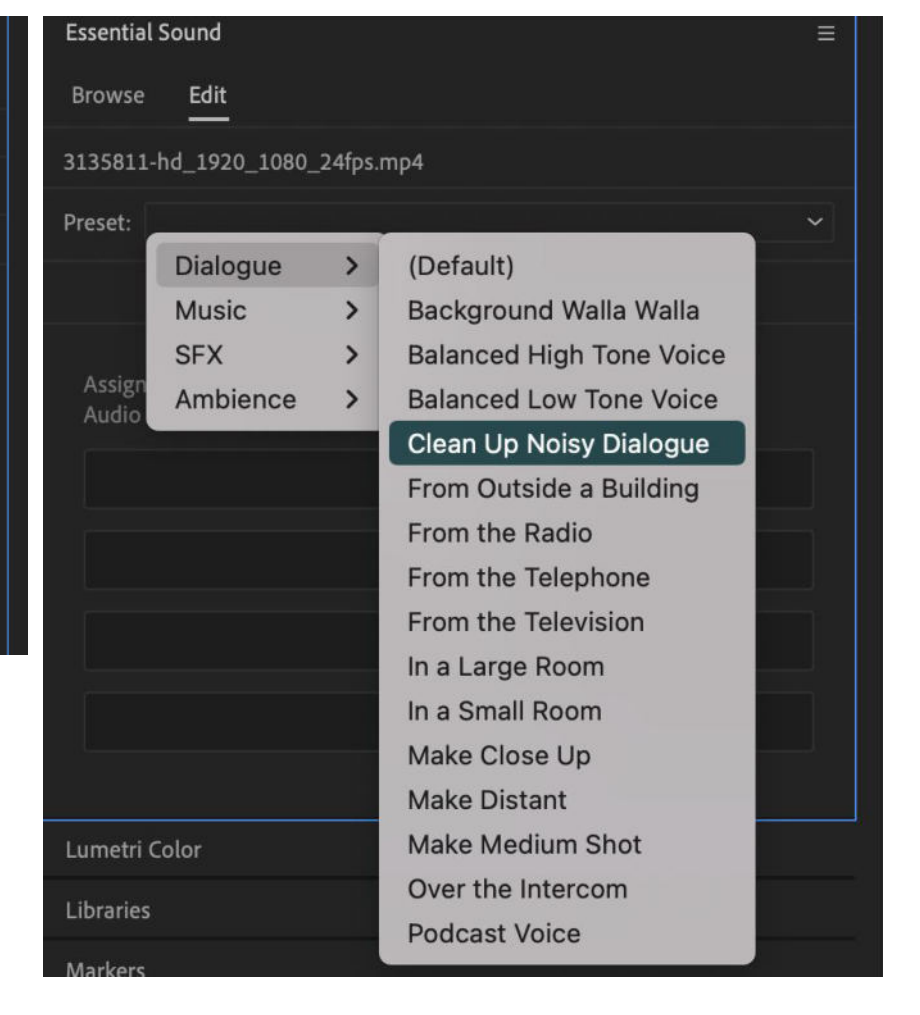

Select your AUDIO FILE.

### In the LEFT HAND effects tab, click ESSENTIAL SOUND.

You can now select what type of audio the sound is, to make it more precise or give it an effect.

### Fix the colouring of your shots with Lumetri Colour

| metri Color                                 |                     | =          | Lumetri Color                |                 |
|---------------------------------------------|---------------------|------------|------------------------------|-----------------|
| urce • 853958-hd_1920_1080<br>Lumetri Color | 3135811-hd_1920_108 | 10_24fps • | Source • 853958-hd_1920_1080 | × 3135811-hd_19 |
| sic Correction                              |                     |            | Basic Correction             |                 |
| Input LUT None                              |                     |            | Creative                     |                 |
|                                             | C Auto              |            | Look None                    |                 |
| Color                                       |                     |            |                              |                 |
| White Balance 🧷                             |                     |            |                              |                 |
| Temperature                                 | o                   | 0.0        | - Annual State               |                 |
| Tint                                        | o                   |            | and the                      |                 |
| Saturation                                  | o                   | 100.0      | Intensity                    |                 |
| Light                                       |                     |            | ~ Adjustments                |                 |
| Exposure                                    | o                   | 0.0        | Faded Film O                 |                 |
| Contrast                                    | o                   | 0.0        | Sharpen                      | o               |
| Highlights                                  | o                   | 0.0        | Vibrance ———                 | o               |
| Shadows                                     | o                   | 0.0        | Saturation                   |                 |
| Whites                                      | o                   | — o.o      |                              |                 |
| Blacks                                      | o                   | 0.0        |                              |                 |
| eative                                      |                     |            | Shadow Tint                  | Highligh        |
|                                             |                     | -          | Tint Balance                 | o               |
| rves                                        |                     |            | Curves                       |                 |
| lor Wheels & Match                          |                     |            | Color Wheels & Match         |                 |
| L Secondary                                 |                     | 2          | HSL Secondary                |                 |
| gnette                                      |                     |            | Vignette                     |                 |

## Select your VIDEO FILE and click LUMETRI COLOUR in the RIGHT HAND effects panel.

You can now change the look of your footage. Use both the **BASIC CORRECTION** and **CREATIVE tabs** for full control.

### Make a colour preset

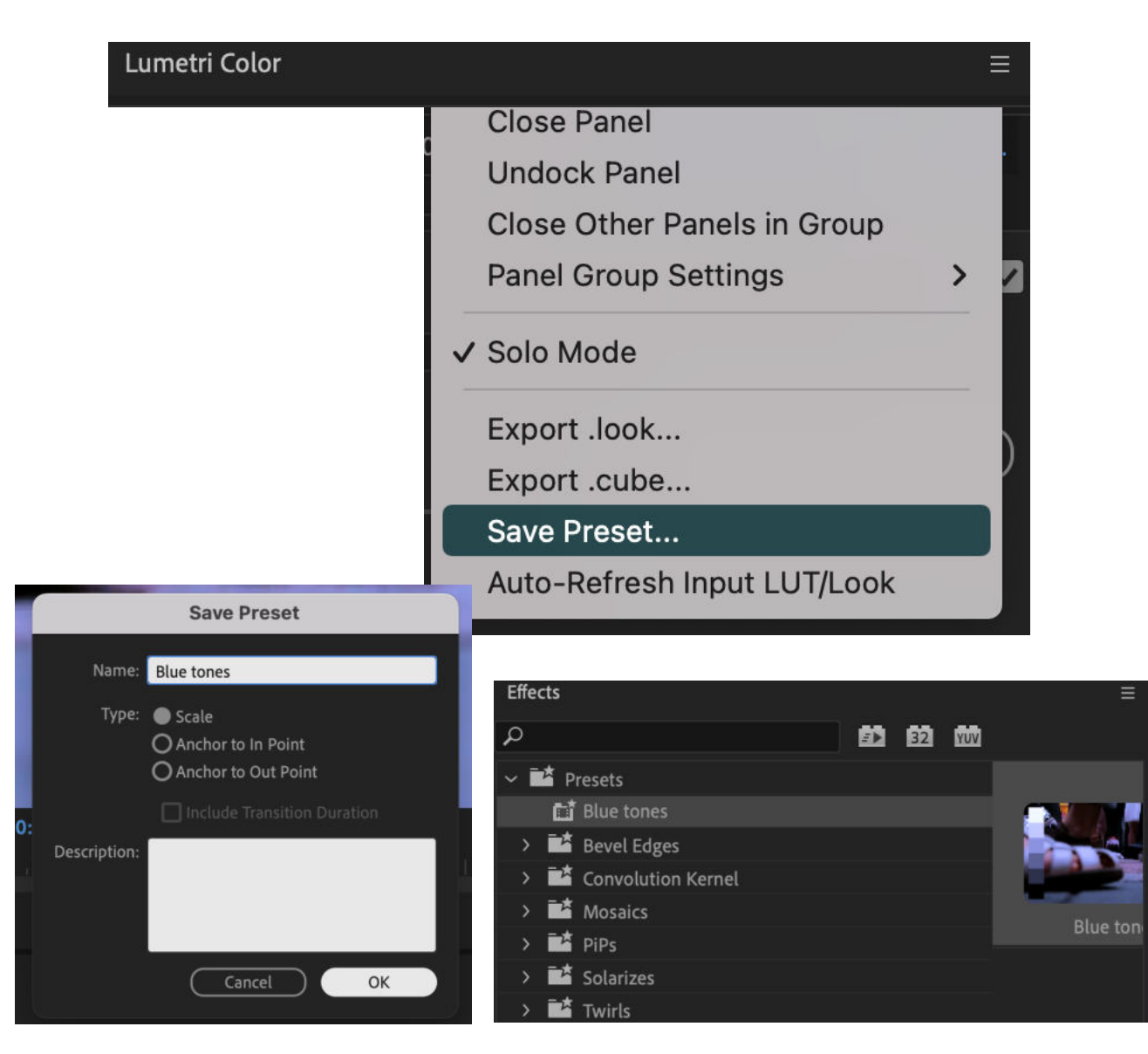

Want to colour multiple shots the same way? Make a **COLOUR PRESET.** 

Once you are happy with your colouring of one shot, click the **HAMBURGER MENU** next to the Lumetri Color tab.

Select **SAVE PRESET** and name the **PRESET**. Go on **EFFECTS** on the **RIGHT HAND TAB** and click presets, where your colour settings are saved.

**DRAG** this effect onto all footage you want to colour code.

### Add audio and video effects/transitions

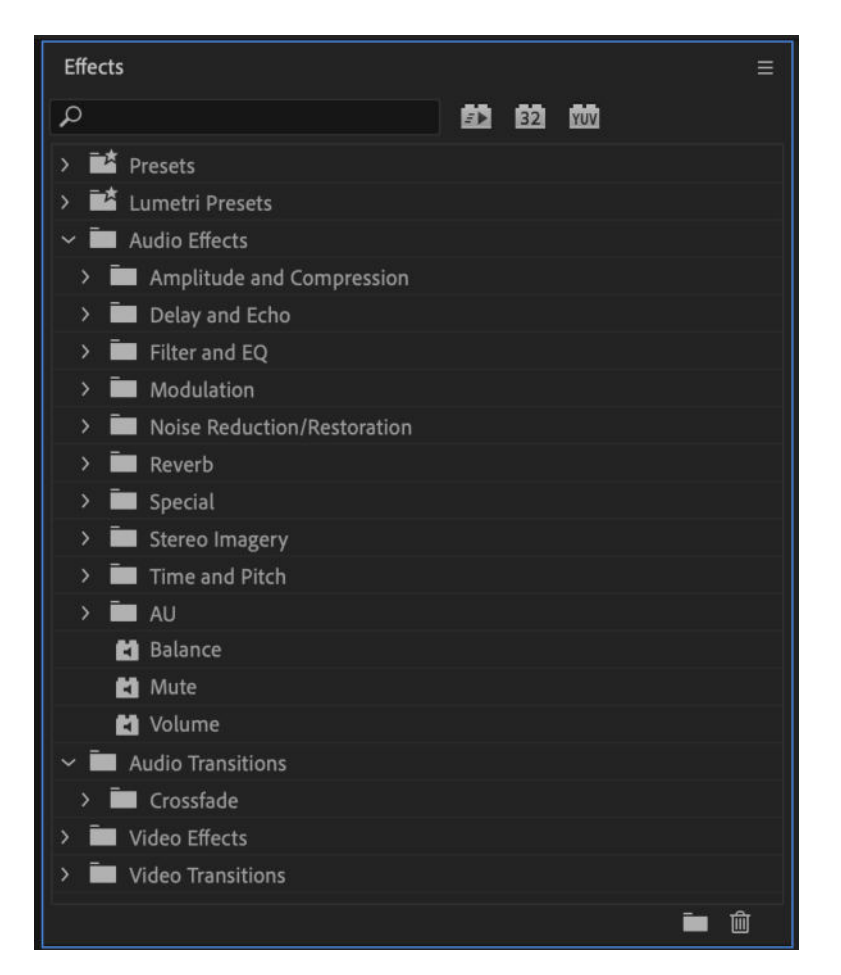

Now your footage looks pretty, make the transitions between your cuts smoother using **AUDIO and VIDEO Effects and Transitions.** 

### Find them in **EFFECTS TAB** on the **RIGHT HAND PANEL**.

**Drag and drop** them onto the audio/visual you want to edit.